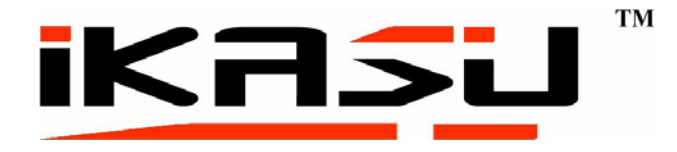

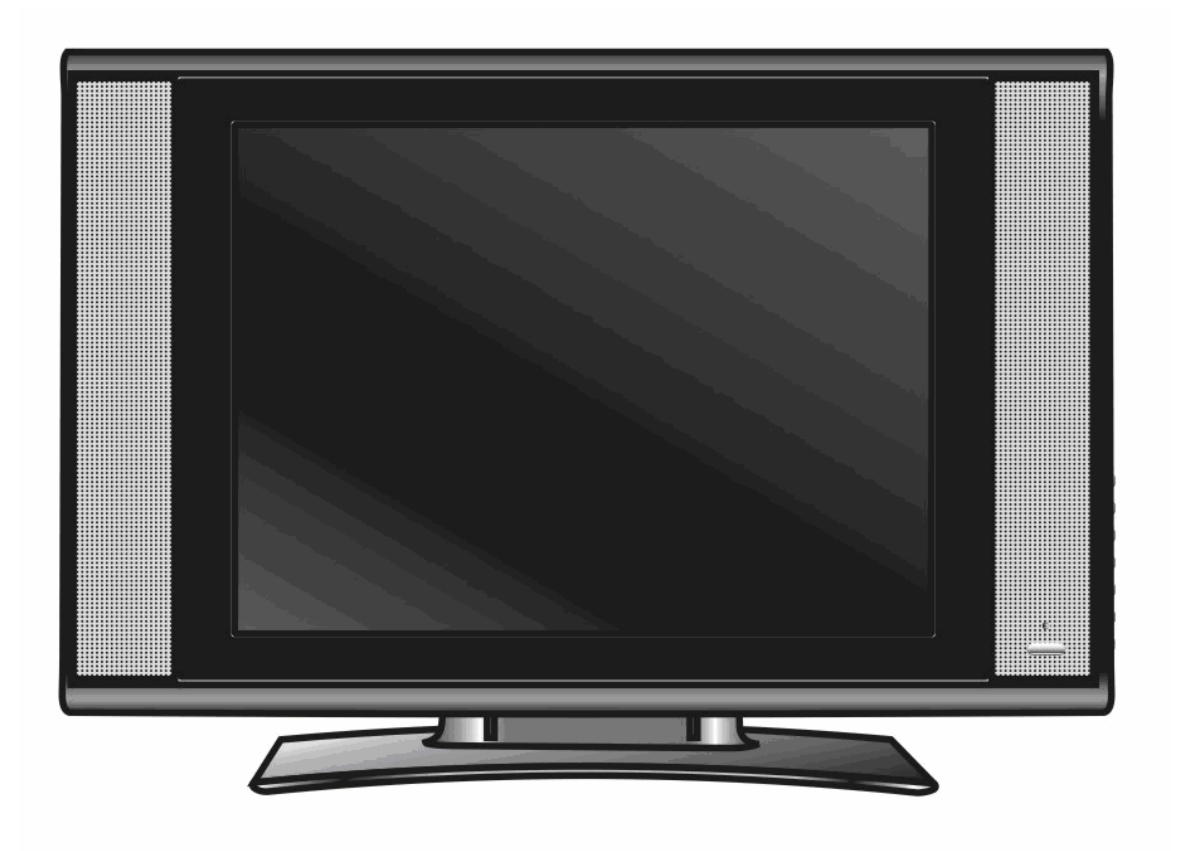

# 15" LCD User Manual

## **CONTENTS**

- **1** CONTENTS
- **2** SAFETY PRECAUTIONS
- **3** ACCESORIES
- **4 REMOTE CONTROL INSTRUCTIONS**
- 4.1 REMOTE CONTROLS SETUP
- 5 LCD FUNCTIONS

#### 6 TV INSTALLATION GUIDE

- 6.1 VIDEO INPUT SET UP
- 6.2 S-VIDEO INPUT SET UP
- 6.3 PC INPUT SET UP
- 6.4 SCART INTPUT SET UP

## 7 CONFIGURATION OF THE LCD

- 7.1 PICTURE SETTING
- 7.2 SOUND SETTING
- 7.3 TV CHANNEL SEARCH
- 7.4 FUNCTION SETTING

#### 9 TROUBLESHOOTING

- **10 SPECIFICATIONS**
- 11 TECHNICAL SUPPORT

## 2 SAFETY PRECAUTIONS

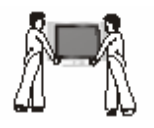

Make sure that your TV is on a flat surface.

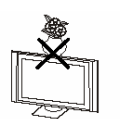

Use only the accessories provided with this TV.

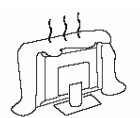

Do not block or cover the ventilation openings on the monitor If you have a wall mount, check that it is steady

#### **Power source**

The monitor must be plugged with a tension source of 220 volts and 50 Hz.

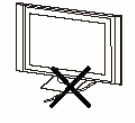

#### **Connection cables**

Power cord and cables must be properly routed and protected to prevent people from stepping on them and causing the monitor to fall.

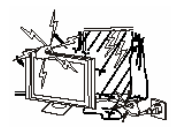

#### Heating sources and humidity

Keep the monitor dry and away from humidity. Keep the monitor away from heat sources

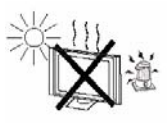

#### **Cleaning and maintenance**

Unplug the monitor before cleaning it. Do not use solvents or liquids to clean the monitor. Only clean the monitor with a soft and dry cloth.

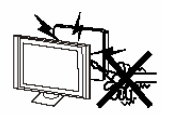

In case of troubleshooting, do not use spare parts other than those suggested by the manufacturer. Using inadequate spare parts can lead to electric shocks short-circuits fire or other incidents.

## **3** ACCESSORIES

- 1. AC/DC Power Adapter
- 2. One Remote Control
- 3 .2 Batteries 1.5V
- 4. One User Manual
- 5. Scart Cable

## **4 REMOTE CONTROL INSTRUCTIONS**

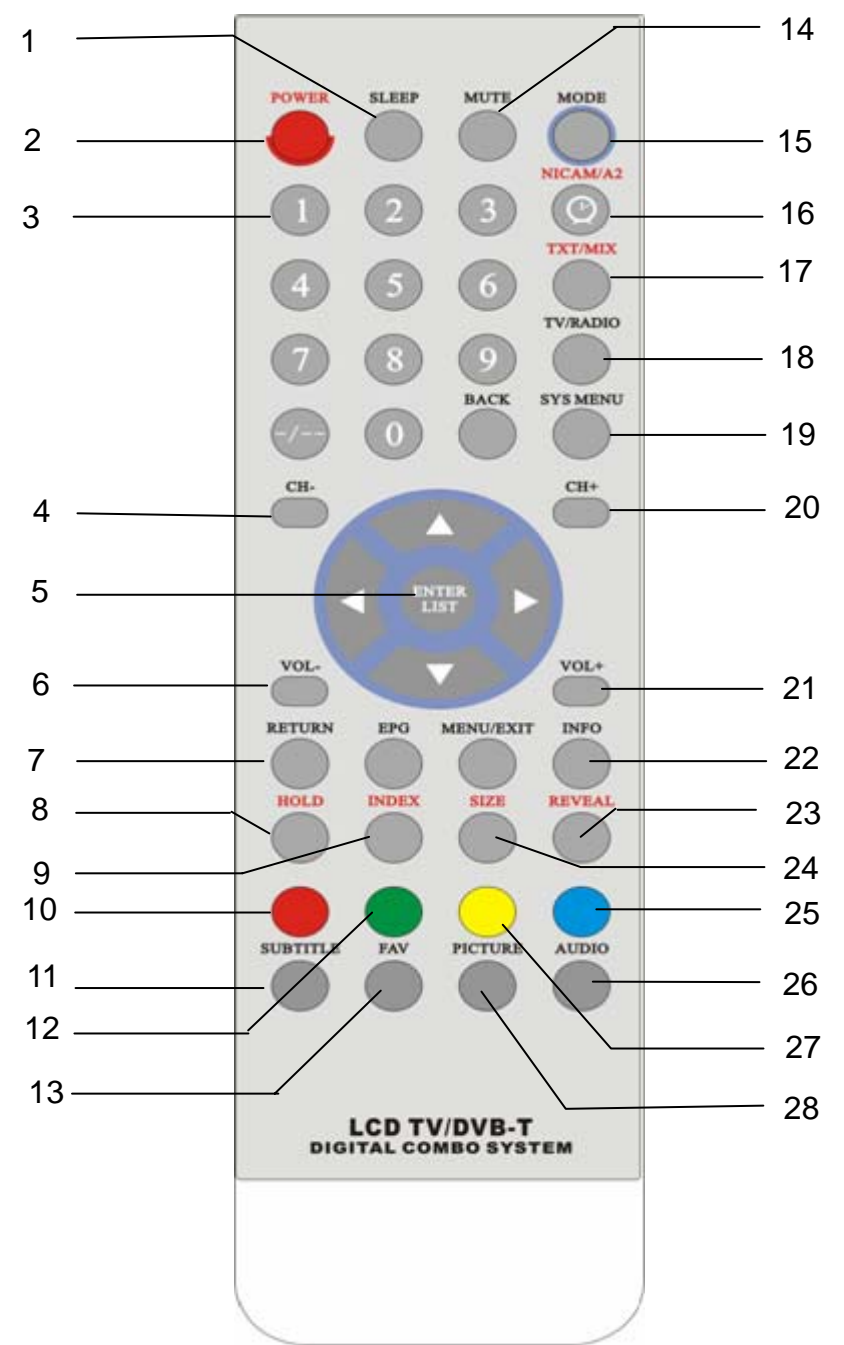

- 1 Sleep Mode
- 2 Power
- 3 Number keypad
- 4 Channel -
- 5 Enter/List/Arrows
- 6 Vol –
- 7 Return
- 8 Hold
- 9 Index
- 10 Interactive Red
- 11 Subtitle
- 12 Interactive Green
- 13 Favourite
- 14 Mute
- 15 Mode
- 16 Nicam Stereo/Mono
- 17 Txt/Mix
- 18 TV/Radio
- 19 Sys Menu
- 20 CH +
- 21 Vol +
- 22 Info
- 23 Reveal
- 24 Size
- 25 Interactive Blue
- 26 Audio
- 27 Interactive Yellow

#### 4.1 **REMOTE CONTROL SETUP**

- a: Open the cover
- b: Place the 2 AA batteries provided into the back slot of the remote, When inserting the batteries, make sure the correct polarities as per "+" and "-" marks on the batteries and within the battery compartment
- c: Replace the battery cover

#### Note:

To prevent battery leakage which may result in bodily injury or damage to the remote: 1.Install all batteries correctly, and as marked on the remote control. 2.Do not mix batteries:(OLD and NEW or CARBON and ALKALINE, etc.).

## **5** LCD FUNCTIONS

## **Front View**

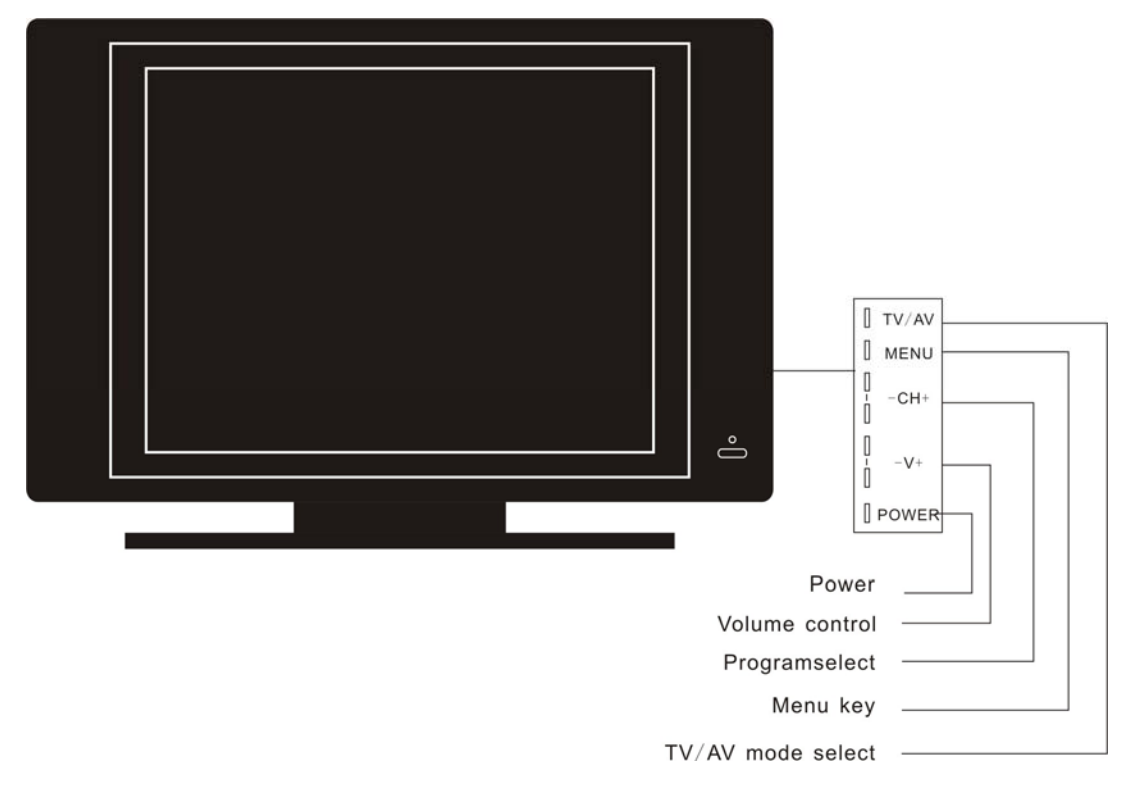

#### **Rear View**

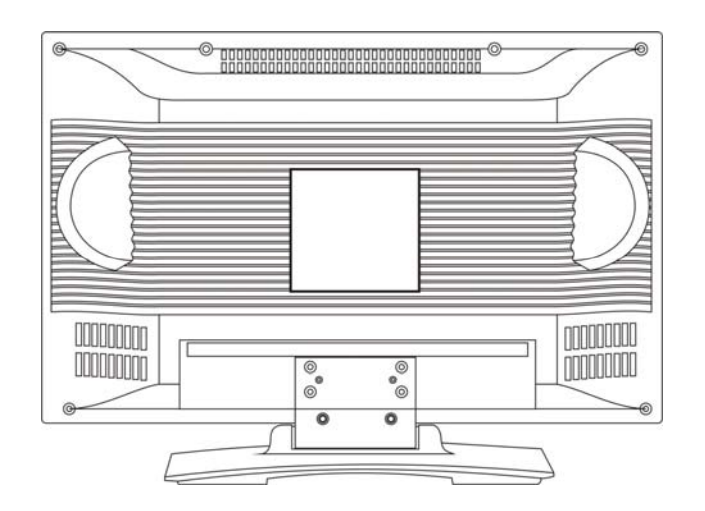

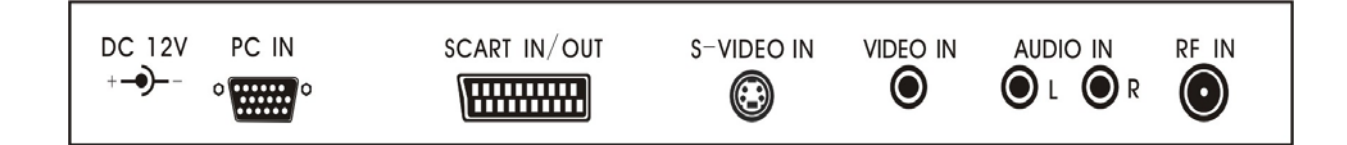

## 6 TV INSTALLATION GUIDE

## 6.1 VIDEO INPUT SET UP

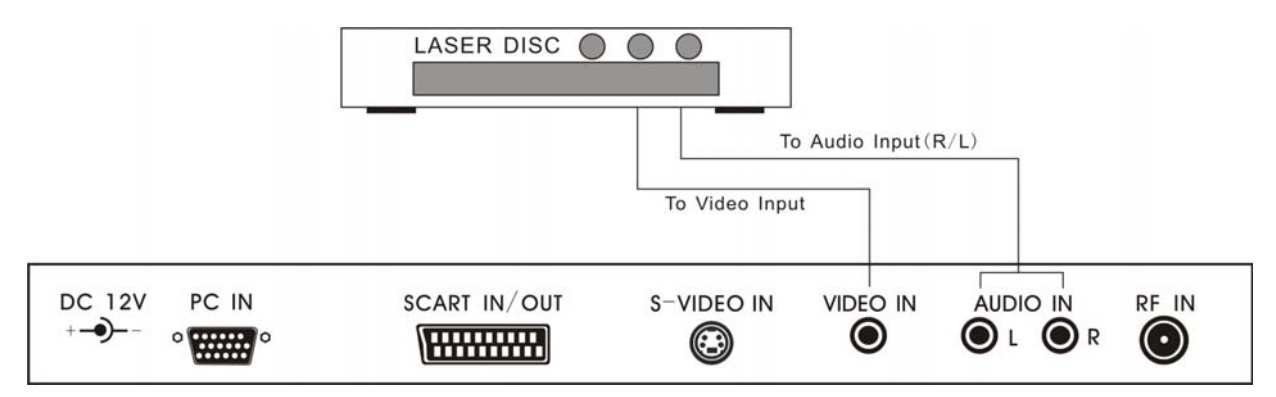

#### 6.2 S-VIDEO INPUT SET UP

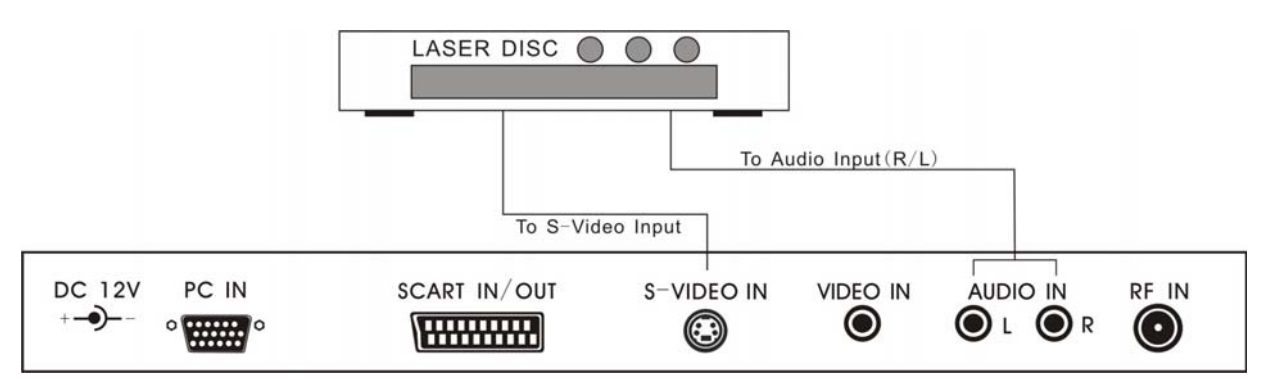

#### 6.3 PC INPUT SET UP

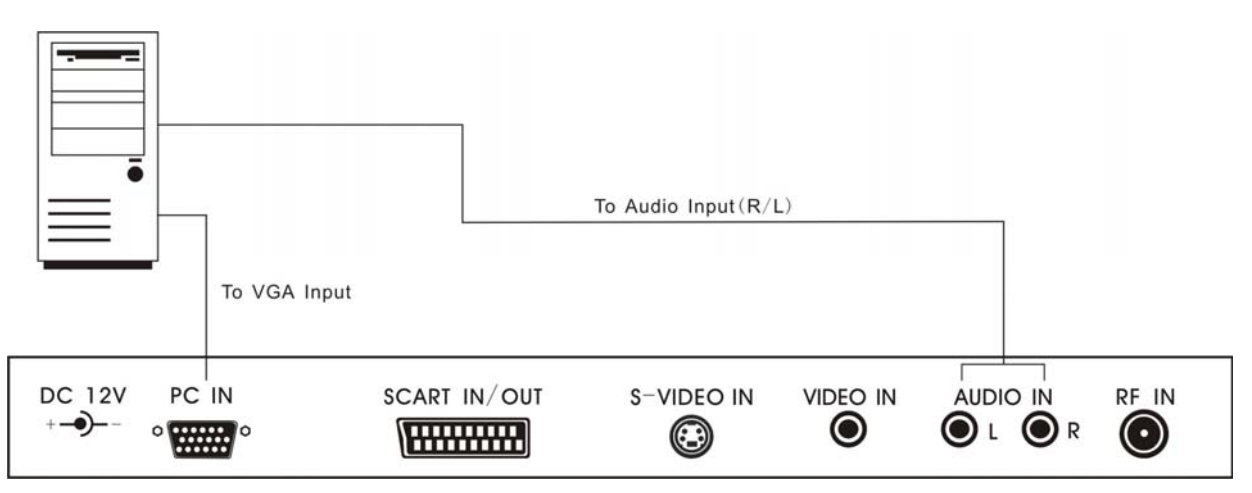

#### 6.4 SCART INTPUT/OUTPUT SET UP

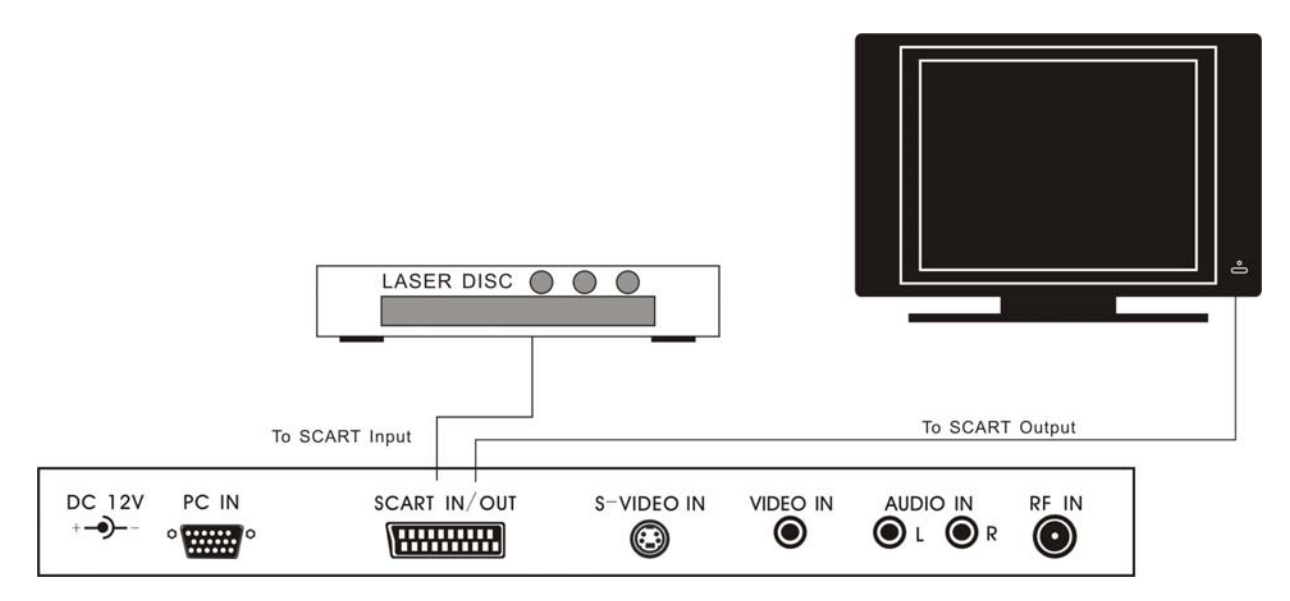

#### 7 CONFIGURATION OF THE LCD

#### 7.1 PICTURE SETTING

Press  $\langle$ SYS MENU $\rangle$  key, then press the  $\nabla$  key until the screen displays as below.

a) Press  $\blacktriangleright$  and enter Picture Setting Menu. Press  $\blacktriangle$  or  $\blacktriangledown$  key and enter Picture Mode, Brightness, Contrast, Saturation, Sharpness, Hue.

b) Press  $\blacktriangleleft$  or  $\blacktriangleright$  key to access and adjust Picture Mode, Brightness, Contrast, Saturation, Sharpness, Hue.

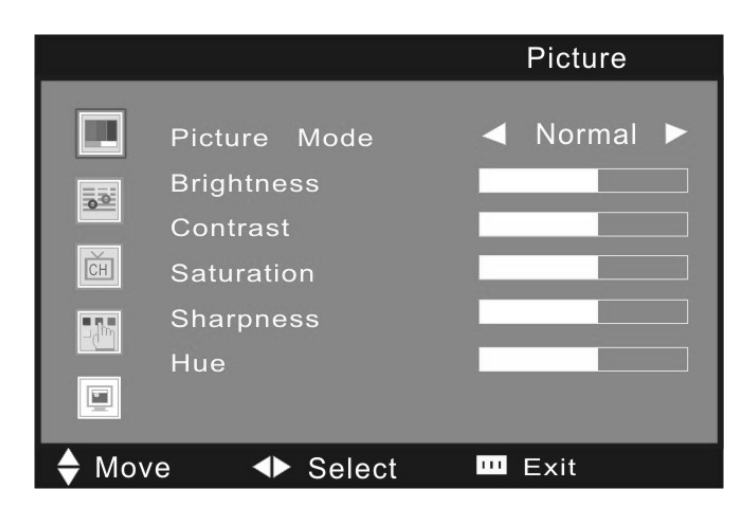

#### 7.2 Sound Setting

Press <SYS MENU> key, then press ▼ key until the screen displays as below.

a) Press  $\blacktriangleright$ , and then enter Sound Setting Menu. Press  $\blacktriangle$  or  $\nabla$  key to enter Sound Mode, Volume, Bass, Treble, Balance.

b) Press ◀ or ► Key to access and adjust Sound Mode, Volume, Bass, Treble, Balance.

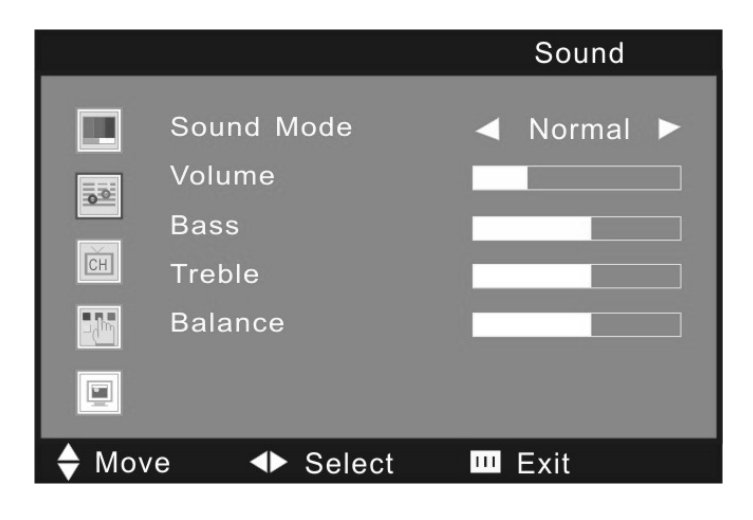

#### 7.3 TV CHANNEL SEARCH

Press  $\langle$ SYS MENU $\rangle$  key, then press  $\forall$  key until the screen displays as below.

a) Press ► key to access Auto Tune – Manu Tune – Fine Tune – Skip –Sound SYS Channel Swap menu setting.

- b) Press  $\blacktriangle$  or  $\blacktriangledown$  key to select exact menu setting.
- c) Press  $\blacktriangle$  or  $\triangledown$  key to select <Manual Tune> or <Fine Tune > menu to adjust the TV.
- d) Press  $\blacktriangle$  or  $\triangledown$  key to access < skip> to on or off the channel.
- e) Press  $\blacktriangle$  or  $\triangledown$  key to access < sound sys> to choose the country sound sys.
- ★ For the first time use the TV, please choose the correct sound system of country. After that, choose the auto tune to start searching the TV channel.

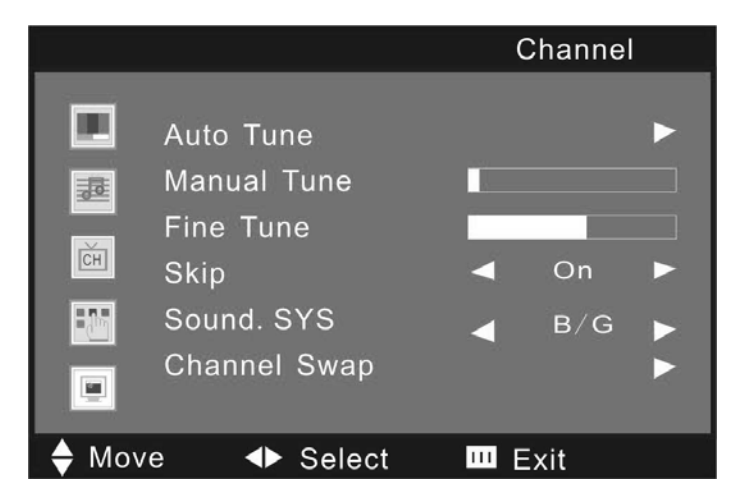

#### 7.4 Function Setting

Press  $\langle$ SYS MENU $\rangle$  key, then press  $\nabla$  key until the screen displays as below.

a) Press  $\blacktriangleright$ , and then enter Function Setting Menu. Press  $\blacktriangle$  or  $\overline{\vee}$  key and enter Language, Blue Back, TXT LANGUAGE, Colour Temp, DNR, and Reset.

b) Press **◄** or **▶** key to access < Blue Back> to adjust on or off.

- c) Press **◄** or **▶** key to access **<** TXT Language**>** to adjust TXT function.
- d) Press  $\triangleleft$  or  $\triangleright$  key to access < Colour Temp> to adjust colour temp.
- e) Press  $\triangleleft$  or  $\triangleright$  key to access  $\triangleleft$  DNR $\geq$  to adjust DNR.
- f ) Press  $\triangleleft$  or  $\triangleright$  key to access <Reset> to back to factory set.

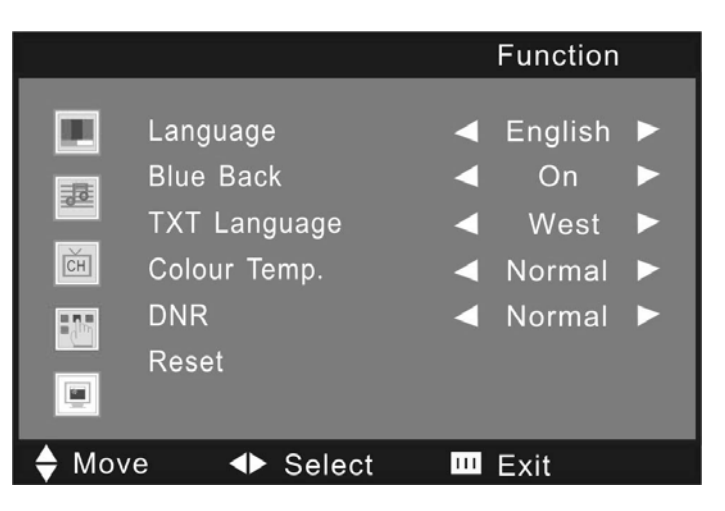

#### 8 FIRST TIME INSTALLATION FOR DVB-T Freeview Channels

Because this is the first time that the receiver has TV Setting been used, there are no channels stored in the receiver's memory and the First Time. TV Shape 4:3 Installation menu is displayed on the screen. 0K Continue installation: Using the LEFT or RIGHT keys on the remote control, make sure that the CONFIRM button is highlighted in yellow and press the ENTER key to Do you want to start search? start automatic search. Confirm Exit Scan Progress: The TV will now start searching for your freeview channels, you Will start to see the channels being Channels Found: listed in the box under channels No item Found. For technical Enquiries please call us on 0161 975 0458 (Office hours only 9am-5pm) Monday to Friday 1/1 0% Channel No

EXIT Exit

#### 8.2 MAIN MENU

Press the MENU key to enter the menu interface and press the UP or DOWN direction key to select your operation. Press the MENU key to back.

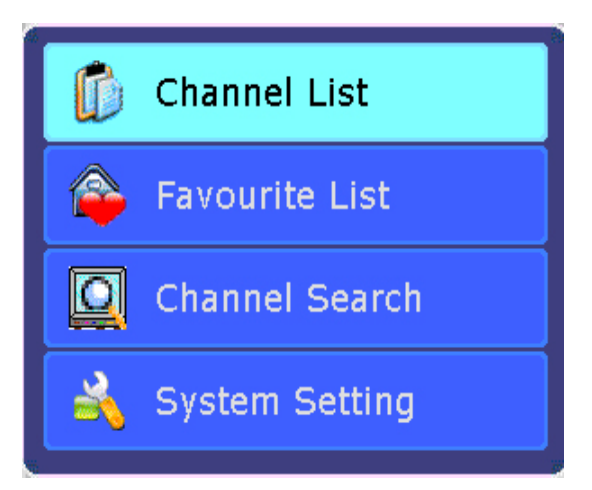

#### **8.3 CHANNEL LIST**

The channel list shows all the current freeview channels available on your TV. To select one use your arrow up and down then press enter.

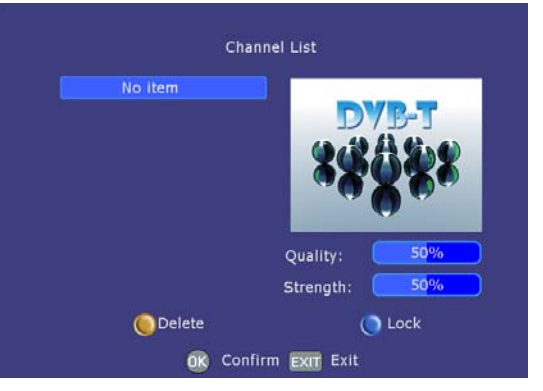

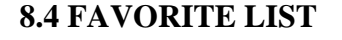

In this section you can create your favorite channel list. The user can add channels to the favorite list from the available channels. When this option is selected, press ENTER.

#### **8.5 CHANNEL SEARCH**

When this option selected, press MENU key to enter and press left or right arrow to select Auto or Manual search mode then press enter to begin search.

| Favorites List   |         |           |  |
|------------------|---------|-----------|--|
| 💊 List 1         | No iter |           |  |
| 😩 List 2         |         |           |  |
| 😩 List 3         |         |           |  |
| 💊 List 4         |         |           |  |
| 💊 List 5         |         |           |  |
| Favourite Switch | OK Add  | EXIT Exit |  |

| Channel :       | Search    |
|-----------------|-----------|
| Search Type 🧹   | Auto Scan |
| OK Start Search | EXIT Exit |

| * Scan Type:<br>Auto Scan to search all channels in all frequency<br>bands automatically.<br>Manual Scan to search one channel manually.                                                | Channel Search<br>Search Type <b>Manual Scan</b><br>Channel No |
|----------------------------------------------------------------------------------------------------|----------------------------------------------------------------|
| * Channel:<br>Press any numeric keys to input the Channel No.                                                                                                    | Quality: 50% Strength: 50%                                     |
| <ul> <li>* Scan Mode</li> <li>You can choose to append the channels</li> <li>to the Channel List or replace the</li> <li>primary channels with them.</li> <li>* Start Search</li> </ul> | Scan Progress:<br>Channels Found:<br>No item                   |
|                                                                                                    | 0% 1/1<br>Channel No<br>EXIT Exit                              |

#### **8.6 SYSTEM SETTING**

Select system setting from the menu button, from here you can select the following settings.

#### **A/V Setting**

\* TV Shape: Switch the TV format from 4:3 to 16:9.Press the RIGHT direction key to select and press the LEFT direction key to change back.

\* OSD Transparency Setting: Changes the OSD Transparency from 0 to 100 percent. Press the left and right arrows to alter.

#### First Time Installation

To reset the receiver, highlight the First Time Installation line in the menu and Press SELECT. A warning screen is displayed in case of accidental operation Highlight the Confirm button with the LEFT or RIGHT key and press ENTER to erase all the channels and settings.

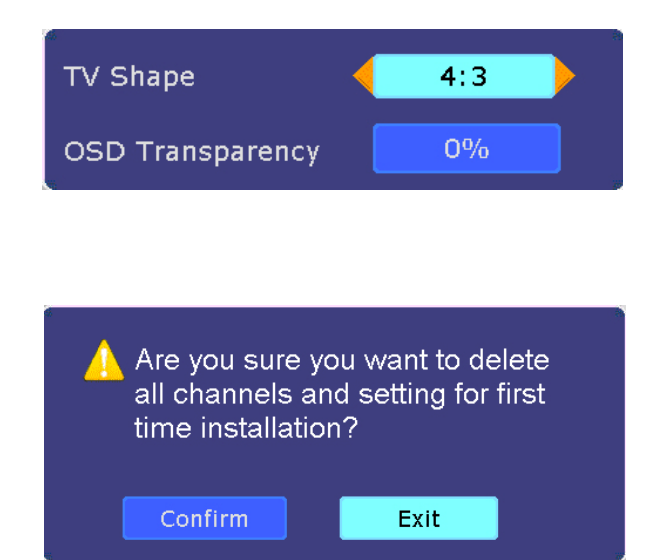

#### System Info

When this option is selected, press the ENTER Key to enter and then press RIGHT Direction key to select:

\* Software Version to show information of software

\* Hardware Version to show information of hardware.

| Software Version   |      |
|--------------------|------|
| Hardware Serial ID |      |
| Power by Z         | ORAN |
|                    |      |

#### Change Pin Code

Parents can avoid their children seeing some unsuitable channels through the "Parental Setting" function. When Parental Setting is selected, press the ENTER key to enter. After keying in your Pin Code (default code is xxxxxx) through number the keypad press ENTER to confirm.

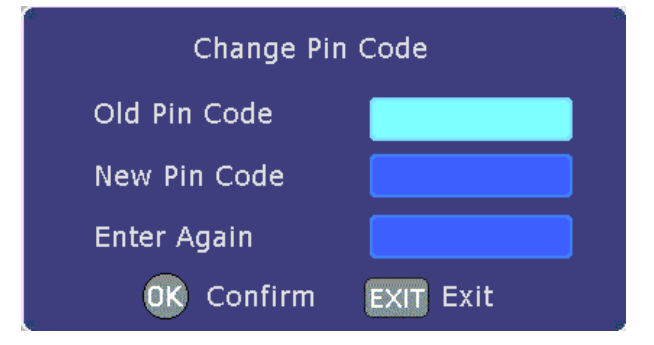

#### **8.7 EPG:** (Electronic Guidance)

EPG provides the program guide and program information for current channel simply press the EPG Button on your remote to view the info.

## 9 TROUBLE SHOOTING

| Problem                          | Resolve                                                                                                    |
|----------------------------------|----------------------------------------------------------------------------------------------------|
| No signal                        | Aerial is not strong enough for freeview pick up. Try aerial booster or log onto freeview website <u>www.freeview.co.uk</u> and check your freeview coverage. |
| No color or low brightness       | Try adjusting the contrast, the colour and the brightness                                                                                                    |
| Snow on the screen               | Check that all cables are correctly installed and check aerial connection.                                                                                    |
| The remote control does not work | Please check the batteries and make sure that the batteries are in correctly.<br>Check that the Infra Red is not blocked in any way.                          |
| No sound                         | Make sure that you have not pressed the MUTE button or decreased the volume, also check that the correct sound system is set up.                              |

# **10 SPECIFICATIONS**

| 15       |                  | 15 Inch                                                 |
|----------|------------------|---------------------------------------------------------|
| Display  | Туре             | LCD TFT TV                                              |
| Resolut  | ion(Pixel)       | 1024*768                                                |
| Brightn  | ess              | 250 cd / m <sup>2</sup>                                 |
| Color    |                  | 24 bit (16.7M)                                          |
| Contras  | t Ratio          | 450:1                                                   |
| Power    |                  | DC12V, === 3.33A                                        |
| Power c  | consumption      | 40W                                                     |
| TV Syst  | tem              | PAL / SECAM                                             |
| Video II | nput Format      | PAL / NTSC/SECAM                                        |
| Antenna  | a Input          | Standard antenna socket 75Ω                             |
| Audio (  | Dutput           | L / R 3W + 3W                                           |
| VGA In   | put              | 640*480/60Hz 、 800*600/60Hz 、 1024*768/60Hz             |
|          | PC               | 0.7 VP- P 75 Ω                                          |
|          | Scart Video      | 1.0 VP- P 75 Ω                                          |
|          | Scart RGB        | 0.7 VP – p 75 Ω;                                        |
| Input    | Scart Audio L/R  | 200mVrms (max.3.0 Vp – p) 20 kΩ                         |
|          | VGA Audio L/R    | 200mVrms (max.3.0 Vp – p) 20 KΩ RCA                     |
|          | VIDIO /Audio L/R | 1.0 Vp – p, 75 Ω; 200 m Vrms (max.3.0 VP – P) 20 kΩ RCA |
|          | S-Video          | Y: 1.0Vp-p±3db C:0. 3Vp-p±3db                           |
| Output   | Scart VIDEO      | CVBS: 1.0 Vp- p 75 Ω; RCA                               |
|          | Scart AUDIO L/R  | 200 m Vrms, (max.3.0 VP – P) 20 kΩ; RCA                 |
| Weight   |                  | 3.63KG                                                  |
| Dimens   | ions             | 453*139*330mm                                           |

#### **TECHNICAL SUPPORT LINE**

GENERAL SUPPORT CAN BE PROVIDED ON ALL PRODUCTS PURCHASED FROM US (Unfortunately we cannot provide support on products or components that we do not supply)

> 0161 975 0458 Calls cost National Rate, Unless dialling from 0161 area

CALLERS MUST BE MINIMUM OF 18 YEARS OF AGE CALLERS MUST HAVE THE PERMISSION OF THE TELEPHONE SUBSCRIBER

> ALL INFORMATION GIVEN IS CORRECT AT THE DATE OF PUBLICATION - 13/04/2007

HOURS OF BUSINESS MON – FRI 9am to 5pm (excludes bank holidays)

> FASCIN8 LTD 14 EMBANKMENT BUSINESS PARK VALE ROAD, HEATON MERSEY STOCKPORT CHESHIRE, SK4 3GN

Alternatively visit our website for further support www.fascin8.co.uk